# myETF Benefits – Viewing pending requests

General Information Special Notes Step-by-Step Instructions (Text Only) Step-by-Step Instructions with Visuals

#### **General Information**

This procedure provides state and local employees that participate in health care benefits with a way to view the status of their pending change requests.

#### **Special Notes**

- The individual accessing the system must have enrolled in a health benefit plan through the State of Wisconsin.
- The application requires your Web browser to have cookies enabled and JavaScript on.

## Step-by-Step Instructions (Text Only)

- 1) Open the On line Network for Members portal (a.k.a. ONM) http://myETF.wi.gov/ONM.html
- 2) Click on the myETF Benefits link
- 3) Logon to the myETF Benefits System.
  - a) The "myInfo" page will appear.
- 4) Click the "myRequests" button located at the bottom of the page.
  - a) The "myRequests Summary" page will appear.
- 5) To view the details of a request, click the "View" button located to the left of the request.
  - a) The "myRequest Details" page will appear.
- 6) When finished, continue navigating or click on the "Log Off" tab.

### **Step-by-Step Instructions with Visuals**

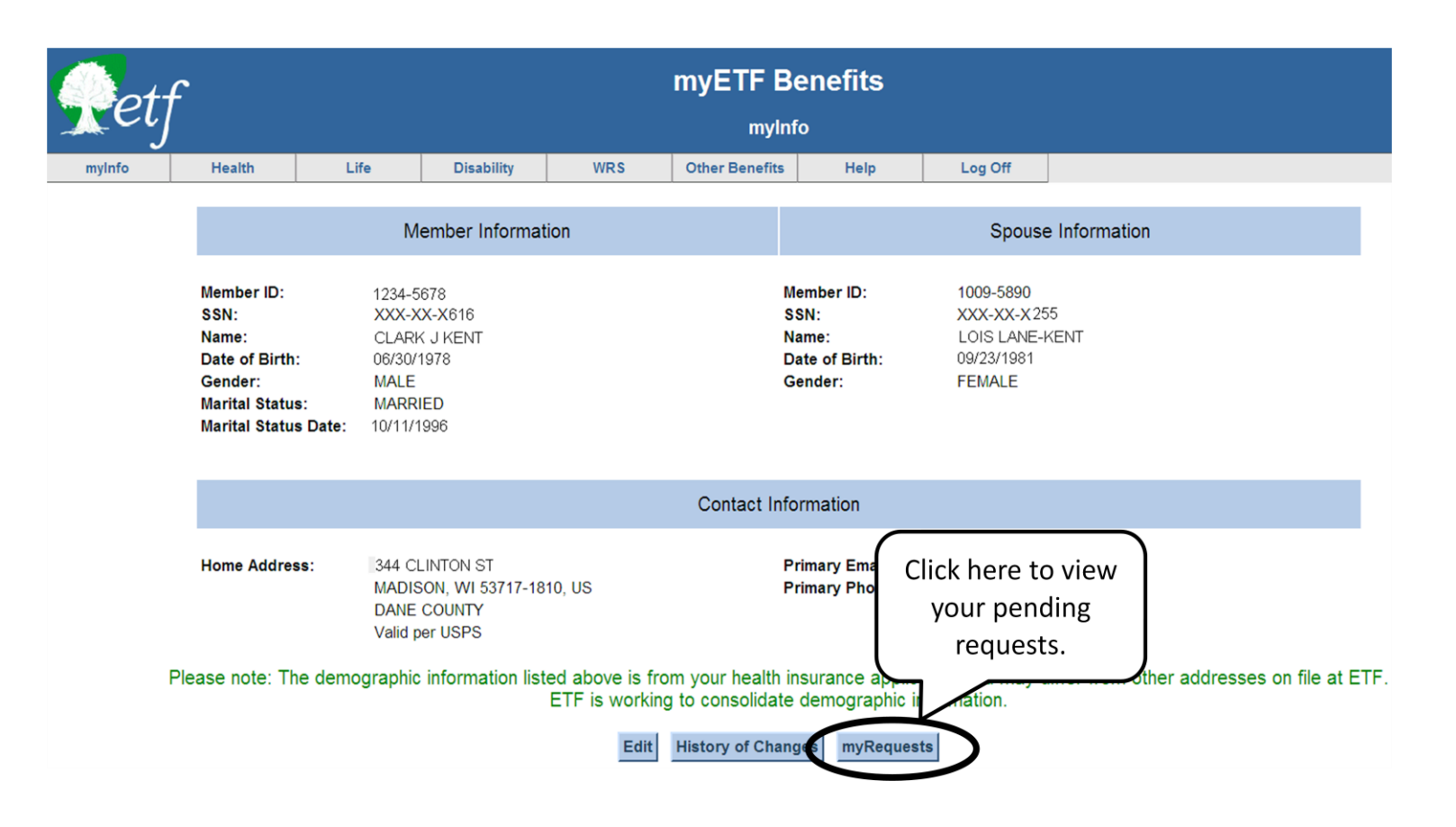